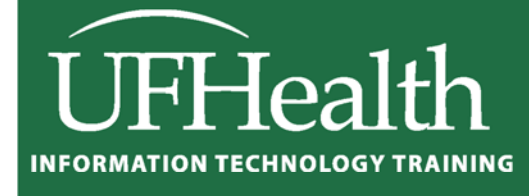

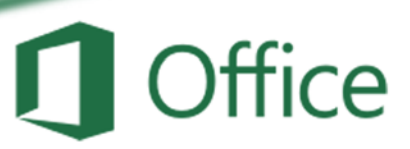

# Excel 2016 Formatting Beyond the Basics

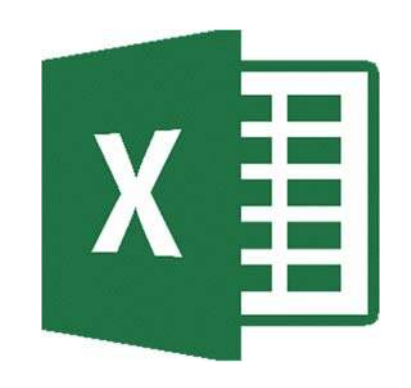

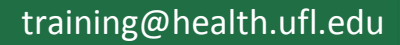

### Excel 2016: Formatting Beyond the Basics 1.5 hours

In this workshop we will learn to use conditional formatting to have Excel automatically format our data sets based on the cell contents; how to use tables which provide filters and automatic alternating row colors; apply themes to change the color schemes associated within our workbook; create comments to make notes within the cells; and protect the worksheets and workbooks. This intermediate workshop assumes prior experience with Microsoft Excel.

| Conditional Formatting 1                                |
|---------------------------------------------------------|
| Finding Duplicates1                                     |
| Top and Bottom Values                                   |
| Data Bars                                               |
| Color Scales                                            |
| Icon Sets                                               |
| Custom Rule – Dates past due                            |
| Tables                                                  |
| Create a Table structure                                |
| Removing the Table structure (Convert to range)5        |
| Adding/Deleting Rows in Tables                          |
| Doing Math in Tables                                    |
| Protecting Worksheets/Workbooks                         |
| Protect Sheet                                           |
| Comments                                                |
| Themes                                                  |
| Numbers Exercises                                       |
| Customize Color Scales                                  |
| Find Min, Max, and Average with Conditional Formatting9 |
| Too Much Data to Chart                                  |
| Sparklines 10                                           |
| Quick Totals                                            |
| More about Custom Conditional Formatting 11             |
| More about Excel Tables 12                              |
| More about Sparklines                                   |

## UF FLORIDA

**Pandora Rose Cowart** Education/Training Specialist UF Health IT Training

C3-013 Communicore PO Box 100152 Gainesville, FL 32610-0152 (352) 273-5051 prcowart@ufl.edu http://training.health.ufl.edu

Updated 10/25/2016

#### **Conditional Formatting**

Using criteria, a set of rules, we can have Excel format the cells that match. The following exercises will walk us through some of these powerful formatting aides. This tool works best if you select the cells you want to format before you set any rules.

#### **Finding Duplicates**

- 1. Open Customers
- 2. Select Column A (Last)
- 3. On the Home Tab, in the Styles group, choose Conditional Formatting
- 4. Select Highlight Cell Rules, and then Duplicate Values...

| Fi   | le Home         | Insert Page Lay | yout Formulas Data Re                   | wiew View 🖓 | Tell me wh  | at you want to       | do                   | $\frown$                    |               |         |            |                    |     |
|------|-----------------|-----------------|-----------------------------------------|-------------|-------------|----------------------|----------------------|-----------------------------|---------------|---------|------------|--------------------|-----|
| -    | Cut             | Calibri         | • 11 • A A = =                          | 🗞 - 📑 Wrap  | o Text      | General              |                      |                             |               | lormal  |            | Bad                | Goo |
| Past | e 🎸 Format Pain | ter BIU-        | ·   ⊞ •   <u>&amp;</u> • <u>A</u> • ≡ ≡ | 🔄 🗾 🗄 Merg  | ge & Center | - \$ - %             | 00. 0.♣<br>0.♠ 00. • | Conditional<br>Formatting - | ormat as N    | leutral |            | Calculation        | Che |
|      | Clipboard       | 15              | Font rs                                 | Alignment   |             | rs Numb              | per is               | Highli                      | ight Cells Ru | ıles →  |            | Greater Than       |     |
| A1   | ÷ 1             | X V J           | fx LAST                                 |             |             |                      |                      |                             | <i></i>       |         |            |                    |     |
|      | A               | В               | C                                       | D           | E           | F                    | G                    | 10 Top/E                    | Bottom Rule   | es ≯    | <          | ess Than           |     |
| 1    | LAST            | FIRST           | ADDRESS                                 | CITY        | ST          | ZIP                  | BALANC               |                             |               |         |            |                    |     |
| 2    | Adams           | Annie           | 6831 NW 4th Ave                         | Gainesville | FL          | 32655                | \$ 23                | E Data                      | Bars          | ,       |            | Between            |     |
| 3    | Appleton        | April           | PO Box 456                              | Starke      | FL          | 32689                | \$ 46                | Color                       | Scalar        |         | <b>—</b> , |                    |     |
| 4    | Arlington       | Arnold          | 234 SE 45th Road                        | Gainesville | FL          | 32597                | \$ 12                | ε 🔳 Color                   | Scales        |         |            |                    |     |
| 5    | Brown           | Bobbie          | 234 Peter Pan Terrace                   | Gainesville | FL          | 32597                | \$ 1                 | Icon S                      | Sets          |         |            | Text that Contains |     |
| 6    | Bruce           | Butch           | 3243 SE 4th Terrace                     | Gainesville | FL          | 32608                | \$ 10                | 6                           |               |         | ittab -    |                    |     |
| 7    | Cappers         | Cathy           | RR 2 Box 659                            | Waldo       | FL          | 34567                | \$ 39                | 2 📃 New Rule                | e             |         |            | A Date Occurring   |     |
| 8    | Carlson         | Carly           | 1943 NW Main Street                     | Gainesville | FL          | 32567                | \$ 43                | 2 📑 <u>C</u> lear Rul       | les           | - ×     |            |                    |     |
| 9    | Clark           | Carl            | 9213 Kiwi Road                          | Gainesville | FL          | 32667                | \$ 6                 | 🛙 🧮 Manage                  | <u>R</u> ules |         |            | Duplicate Values   |     |
| 10   | Dawson          | Debbie          | 832 Hook Place                          | Gainesville | FL          | 32658                | \$ 26                | 5.00 11                     | /15/2017      | L C     |            |                    |     |
| 11   | Edwards         | Edgar           | 5233 NW 232nd Drive                     | Gainesville | FL          | 32 <mark>6</mark> 53 | \$ 61                | 7.00 12                     | /10/2016      |         | Mo         | re Rules           |     |
|      |                 |                 |                                         |             | 1           |                      |                      |                             | 1             |         |            |                    | ~   |

- 5. In the Duplicate Values Window, leave the light red fill setting and, click OK
- 6. Scroll down to see the M's
- 7. Joe and John Jinks are different records, but Marge and Marjorie look to be the same.

|       | COOL CONTRACTOR AND A 199  |                                                                      | Duplicate values                                                             |
|-------|----------------------------|----------------------------------------------------------------------|------------------------------------------------------------------------------|
| \$    | 265.00                     | 11/15/2017                                                           |                                                                              |
| \$    | 617.00                     | 12/10/2016                                                           | More Rules                                                                   |
| Val   | lues                       | Nan Yoursel                                                          | 2 ×                                                                          |
| ells: | that conta                 | in:                                                                  |                                                                              |
| e /   | <ul> <li>values</li> </ul> | with Light Red                                                       | Fill with Dark Red Text                                                      |
|       |                            |                                                                      | OK Cancel                                                                    |
|       |                            |                                                                      | OK Cancel                                                                    |
|       | \$<br>Val                  | \$ 265.00     \$ 617.00       • Values       • values       • values | \$ 265.00       11/15/2017         \$ 617.00       12/10/2016         Values |

| FI   | le Home         | Insert Page      | Layout Formulas Data Rev                                                                                                    | riew View Ç                                               | Tell me what            | you want to       | do   |             |                                              |
|------|-----------------|------------------|----------------------------------------------------------------------------------------------------|-----------------------------------------------------------|-------------------------|-------------------|------|-------------|----------------------------------------------|
| Past | e Cut<br>Copy - | Calibri<br>B I U | $\begin{array}{c c} \cdot  _{11} & \cdot  _{\mathbf{A}^{'} \mathbf{A}^{'}} & \equiv \equiv \\ \cdot  _{11} & \cdot  _{\mathbf{O}} \cdot \underline{\mathbf{A}} \cdot & \in \equiv \equiv \end{array}$ | <ul><li>≫ - PWrap</li><li>● Wrap</li><li>● Merg</li></ul> | o Text<br>je & Center = | General<br>\$ = % | • •0 | - Condit    | j<br>z ↓ ↓ ↓ ↓ ↓ ↓ ↓ ↓ ↓ ↓ ↓ ↓ ↓ ↓ ↓ ↓ ↓ ↓ ↓ |
|      | Clipboard       | 9                | Font 14                                                                                                    | Alignment                                                 | 15                      | Numb              | er   | rormas<br>5 | ung - rabie                                  |
| A26  | ; •             | 1 X V            | fr Jinks                                                                                                    |                                                           |                         |                   |      |             |                                              |
| 4    | A               | в                | C                                                                                                    | D                                                         | E                       | F                 |      | G           | н                                            |
| 25   | Jennings        | Jasmine          | 465 SE 465th Place                                                                                                    | Gainesville                                               | FL                      | 32653             | \$   | 522.00      | 5/5/201                                      |
| 26   | Jinks           | Joe              | 12 South University Ave                                                                                                    | Gainesville                                               | FL                      | 32156             | \$   | 626.00      | 5/25/201                                     |
| 27   | Jinks           | John             | 9324 Zeus Street                                                                                                    | Gainesville                                               | FL                      | 32684             | \$   | 419.00      | 5/15/2018                                    |
| 28   | Johnson         | Jack             | 2903 Endive Ave                                                                                                    | Gainesville                                               | FL                      | 32608             | \$   | 17.00       | 4/25/2010                                    |
| 29   | Joiner          | Jake             | 9240 Grapefruit Place                                                                                                    | Jacksonville                                              | FL                      | 32268             | \$   | 794.00      | 8/25/2018                                    |
| 30   | Jones           | Jill             | 209 Cantaloupe Way                                                                                                    | Gainesville                                               | FL                      | 32597             | \$   | 380.00      | 4/5/2013                                     |
| 31   | Katz            | Kerry            | PO Box 3346                                                                                                    | Starke                                                    | FL                      | 32689             | \$   | 409.00      | 3/20/2016                                    |
| 32   | Kent            | Kevin            | 2903 New Potato Drive                                                                                                    | Gainesville                                               | FL                      | 32608             | \$   | 415.00      | 12/5/2010                                    |
| 33   | King            | Kala             | RR 2 box 323                                                                                                    | Waldo                                                     | FL                      | 34567             | \$   | 52.00       | 11/10/2018                                   |
| 34   | Knight          | Katrina          | 9204 Avocado Ave                                                                                                    | Gainesville                                               | FL                      | 32667             | \$   | 105.00      | 9/5/2018                                     |
| 35   | Kreck           | Kasper           | PO Box 3672                                                                                                    | Gainesville                                               | FL                      | 32689             | \$   | 467.00      | 11/25/2016                                   |
| 36   | Lamas           | Larry            | 9405 Date Terrace                                                                                                    | Gainesville                                               | FL                      | 32684             | \$   | 64.00       | 10/15/2013                                   |
| 37   | Lee             | Leslie           | 2930 Apricot Street                                                                                                    | Jacksonville                                              | FL                      | 32608             | Ş    | 52.00       | 8/20/2013                                    |
| 38   | ti              | Lana             | 23 Iceberg Drive                                                                                                    | Gainesville                                               | FL                      | 32597             | \$   | 157.00      | 2/15/2010                                    |
| 39   | Livingston      | Leonord          | 789 North University Ave                                                                                                    | Waldo                                                     | FL                      | 32658             | \$   | 232.00      | 4/20/2013                                    |
| 40   | Lowe            | Lillian          | 942 Yam Way                                                                                                    | Gainesville                                               | FL                      | 32684             | \$   | 132.00      | 10/10/2017                                   |
| 41   | Mack            | Mervin           | 2934 Turnip Place                                                                                                    | Gainesville                                               | FL                      | 32608             | \$   | 236.00      | 5/25/2013                                    |
| 42   | Martin          | Mary             | 230 Jalapeno Junction                                                                                                    | Jacksonville                                              | FL                      | 32297             | \$   | 671.00      | 3/10/2016                                    |
| 43   | McDade          | Madeline         | 8290 Apollo Ave                                                                                                    | Waldo                                                     | FL                      | 32658             | \$   | 219.00      | 6/10/2016                                    |
| 44   | Mellott         | Marge            | 2309 Hercules Road                                                                                                    | Gainesville                                               | FL                      | 32597             | \$   | 242.00      | 9/20/2018                                    |
| 45   | Mellott         | Marjorie         | 2309 Hercules Road                                                                                                    | Gainesville                                               | FL                      | 32597             | \$   | 242.00      | 9/20/2018                                    |

- 8. Clear the formatting rules.
  - Open the Conditional Formatting menu again.
  - Choose Clear Rules, and choose Clear Rules from Entire Sheet.

| Clear Rules from Selected Cells          |
|------------------------------------------|
| Clear Rules from Entire Sheet            |
| Clear Rules from <u>This</u> Table       |
| Clear Rules from This <u>P</u> ivotTable |

| Top an | nd Bottom Values                                                              |     | G      |
|--------|-------------------------------------------------------------------------------|-----|--------|
| We ca  | n sort the Balance column to find the top and bottom values listed, or we can | BAL | ANCE   |
| have E | xcel format the cells to help them pop out.                                   | \$  | 236.00 |
| 1.     | Select Column G (balance)                                                     | \$  | 467.00 |
| 2.     | From Conditional Formatting choose Top/Bottom Rules                           | \$  | 128.00 |
| 3.     | Choose <b>Top 10 Items</b>                                                    | \$  | 17.00  |
| •      |                                                                               | Ş   | 106.00 |
|        | - Notice you can change the number of items to be the top 3 or any number     | \$  | 392.00 |
|        | between 1 and 1000.                                                           | \$  | 432.00 |
| 4      | Leave the default settings of 10 items, with a Light Red Fill, Click OK       | \$  | 64.00  |
| т.     |                                                                               | \$  | 265.00 |
| 5.     | Go back to the Conditional Formatting, choose Top/Bottom Rules                | \$  | 617.00 |
| 6.     | Choose Bottom 10 Items                                                        | \$  | 364.00 |
| 7.     | Change the color setting to Green Fill and click OK.                          | \$  | 311.00 |
| (      |                                                                               | \$  | 157.00 |
| Top 10 | Items Bottom 10 Items                                                         | \$  | 368.00 |
| Format | cells that rank in the TOP: Format cells that rank in the BOTTOM:             | \$  | 415.00 |
| 10     |                                                                               | \$  | 68.00  |
| 10     |                                                                               | \$  | 501.00 |
|        | OK Cancel OK Cancel                                                           | \$  | 319.00 |
|        |                                                                               | \$  | 486.00 |
| 8.     | Clear the formatting rules from the Conditional Formatting menu               | \$  | 409.00 |
|        |                                                                               |     |        |

#### Data Bars

- 1. Select Column G (Balance)
- 2. From Conditional Formatting choose Data Bars
- 3. Hover over the different options to see a live preview of the embedded bar chart in the cells. The larger the number, the longer the bar.
  - You can widen the column as much as you want, and the bars will stretch with your column width.
- 4. Choose one that you like
  - Set the number format to general to see them without the \$ and decimals.

#### **Color Scales**

- 1. Select Column G (Balance)
- 2. From Conditional Formatting choose Color Scales
- 3. Hover over the different options to see a live preview of the shading. Notice the data bars are still showing.
- 4. Clear all Conditional Formatting
- 5. Try the color scales again.
- 6. Sort the column to see the shading in action
- 7. Undo the sort and Conditional Formatting

| 6    | G       |  |  |  |  |  |  |
|------|---------|--|--|--|--|--|--|
| BALA | BALANCE |  |  |  |  |  |  |
|      | 236     |  |  |  |  |  |  |
|      | 467     |  |  |  |  |  |  |
|      | 128     |  |  |  |  |  |  |
|      | 17      |  |  |  |  |  |  |
|      | 106     |  |  |  |  |  |  |
|      | 392     |  |  |  |  |  |  |
|      | 432     |  |  |  |  |  |  |
|      | 64      |  |  |  |  |  |  |

109.00

\$

| G       | G       |
|---------|---------|
| BALANCE | BALANCE |
| 236     | 794     |
| 467     | 671     |
| 128     | 626     |
| 17      | 617     |
| 106     | 574     |
| 392     | 532     |
| 432     | 522     |
| 64      | 501     |

#### Icon Sets

- 1. Select Column G (Balance)
- 2. From Conditional Formatting choose Icon Sets
- 3. Hover over the different options to see a live preview of the icons
  - As with the data bars and color scales these icons are relative to the data in the entire column. Up arrows are above average, sideways arrows are near average and down arrows are below average.
- 4. Clear the formatting rules from the Conditional Formatting menu

#### Custom Rule – Dates past due

There are date rules available in the Conditional Formatting, Highlight Cell Rules, you can choose **A Date Occurring...** However, the rules here are limited. What I would like us to find is all the records (rows) where the date is past due.

- 1. Select Column H (Due Date)
- 2. From Conditional Formatting choose New Rule...
- 3. From the top of the New Formatting Rule window, choose **Format only cells that contain** 
  - Change the second drop down list to less than
  - In the third box type:
    - =Today()
  - Don't forget the equal sign and the parentheses
- 4. Click the **Format** button
  - Set the format to be Bold, with an Outline border, and a light grey fill
  - Click OK to accept the format, and click OK to accept the rule.
- 5. Leave this format

| elect a Rule Type                  | 2                                     |
|------------------------------------|---------------------------------------|
| Eormat all cell                    | s based on their values               |
| - Format only ce                   | ells that contain                     |
| <ul> <li>Format only to</li> </ul> | op or bottom ranked values            |
| Format only va                     | alues that are above or below average |
| Format only u                      | nique or duplicate values             |
| 🕨 Use a formula                    | to determine which cells to format    |
| Format only cel<br>Cell Value      | Ils with:                             |
|                                    |                                       |
| Preview:                           | AaBbCcYyZz                            |

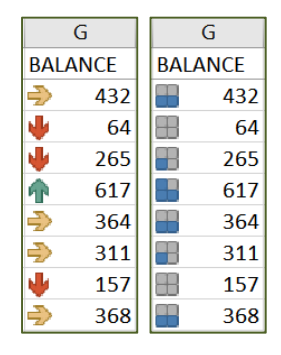

? X

Cancel

with Light Red Fill with Dark Red Text

OK

A Date Occurring

In the last 7 days Last week This week

Yesterday

Yesterday Today Tomorrow

Next week Last month

This Month

Next month

Format cells that contain a date occurring:

-

| Н         |
|-----------|
| DUE DATE  |
| 2/10/2017 |
| 9/25/2018 |
| 12/5/2017 |
| 3/25/2017 |
| 5/5/2016  |
| 9/15/2016 |
| 5/25/2018 |
| 6/10/2016 |
| 0,10,2010 |

### Click here to download full PDF material